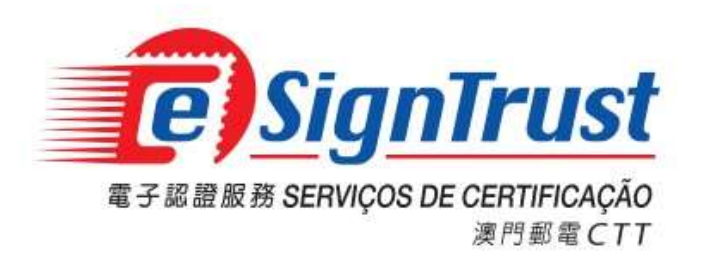

# eSignTrust 設備安裝指引

Version. 2024-09

# eSignTrust 驅動程式及證書安裝

在使用 eSignTrust 電子證書前,需要安裝相關的硬件驅動程式及根證書和簽發認證實體證書,用戶可以到 eSignTrust 的網站 <u>https://www.esigntrust.com</u>程式下載頁面下載以下所需程式及證書:

- Bit4ID JSign 智能卡驅動程式
- ACS 通用智能卡閱讀器驅動程式 (如系統未能自動辨識時適用)
- eSignTrust 根證書及簽發認證實體證書
- 1. 安裝 Bit4ID JSign 智能卡驅動程式

用戶可打開電子認證服務網頁 (主頁 -> 程式下載),下載相應的 Bit4ID JSign 智能卡驅動程式。

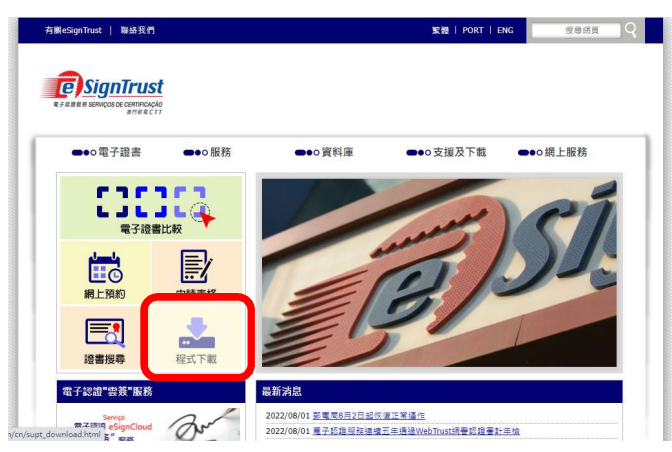

點選相應的智能卡驅動程式版本進行下載:

- Bit4ID JSign 智能卡驅動程式 (適用於智能卡編號 800000011-8000004019)
- Bit4ID JSign4 智能卡驅動程式 (適用於智能卡編號 S 1000004020 或以上。此版本具智能卡解鎖 功能,該功能須配合智能卡解鎖碼 PUK 卡使用)

|                                                                                  | Windows       | MacOS                |
|----------------------------------------------------------------------------------|---------------|----------------------|
| ACS 通用智能卡閱讀器驅動程式                                                                 | - <b>T</b> #  | Te                   |
| (適用於ACR38型號或以上座枱式或USB便攜式智能卡閱讀器)                                                  | 1.54          |                      |
|                                                                                  |               |                      |
| 智能卡驅動程式 N 載                                                                      | ,             |                      |
|                                                                                  | Windows       | MacOS                |
| Bit4ID JSign 智能卡驅動程式                                                             |               |                      |
| (適用於智能卡編號800000011-8000004019)                                                   |               |                      |
|                                                                                  | 1.4.10.44155本 | 1.4.10.582 57        |
| CTT                                                                              |               |                      |
| 8000003961                                                                       |               |                      |
| Bit4ID JSign                                                                     |               |                      |
| Dictub Joigine 首覧 Nielane All Stand 利時期約4-4、活動自C 1000004020 却後、世話本               |               |                      |
| 【智乐》的1412 35g13次35g14星號首編《「編號目3 166664626 返泊。」5次平<br>目智能卡輕描功能,該功能須配合智能卡輕描碼利利卡使用) |               |                      |
|                                                                                  | 1.4.10.794版本  | <u>1.4.10.797版</u> 2 |
|                                                                                  |               |                      |
|                                                                                  |               |                      |
| \$ 1000005019                                                                    | 1             |                      |

註:下載的檔案為壓縮檔格式,用戶需使用解壓軟件取得驅動程式安裝檔(.EXE)

打開並運行智能卡驅動程式(Bit4ID JSign 或 Bit4ID JSign4)安裝檔(.EXE / .DMG),根據畫面指示及按『Next』直至安裝完結。

| ~~~~~~~~~~~~~~~~~~~~~~~~~~~~~~~~~~~~~~~                                                                          | Bit4id - PKI<br>Bit4id - PKI<br>Manager<br>JSign<br>(1.4.10.441 版                           | (本)                      |                                        | JS (1.4.10.        | <mark>Page</mark> r<br>ign4<br>794 版本) |                |
|----------------------------------------------------------------------------------------------------|---------------------------------------------------------------------------------------------|--------------------------|----------------------------------------|--------------------|----------------------------------------|----------------|
| Bit4id PKI Mar                                                                                                   | nager                                                                                       | - 0 X                    | Bit4id PKI Manager (1.4.10.794)        |                    |                                        | - 🗆 X          |
| File Tools                                                                                                    |                                                                                             |                          | 곕                                      |                    |                                        | 🗋 🅸 🛈          |
| III PC                                                                                                    |                                                                                             | Login                    | Connected Devices                      |                    |                                        |                |
| CNS [ACS                                                                                                    | CCID USB Reader 0]                                                                          | Refresh                  | • • • • CNS<br>ACS CCID USB Reader 0 : | Unlock PIN Chan    | ge PIN Login                           |                |
|                                                                                                    |                                                                                             | Export                   |                                        | Device Information | Certificates                           |                |
|                                                                                                    |                                                                                             | Change PIN               |                                        | Reader             | ACS CCID USB Reader 0                  |                |
|                                                                                                    |                                                                                             | Unlock PIN               |                                        | Description        | CNS                                    |                |
|                                                                                                    |                                                                                             | Change Teken Name        |                                        | Serial number      | 2444028000002251                       |                |
|                                                                                                    |                                                                                             |                          |                                        | Manufacturer       | Bit4id                                 |                |
|                                                                                                    | (000/04/04/04)                                                                              | Certificate View         |                                        | Model              | JS2048 (L)                             |                |
| Into                                                                                                    |                                                                                             | Register certificates    |                                        | PIN status         | PIN is OK                              |                |
| Field                                                                                                    | Value                                                                                       |                          |                                        | PUK status         | PUK IS OK                              |                |
| Description<br>Serial number<br>Manufacturer<br>Model<br>PIN status<br>PUK status<br>Total memory<br>Free memory | CNS<br>2444028000002251<br>Bir4id<br>JS2048 (L)<br>PIN is OK<br>PUK is OK<br>80000<br>36784 | <b>View</b> , bit4id.com |                                        | Free memory        | 28280                                  |                |
| Unlock the device                                                                                                | e PIN with PUK                                                                              | ///                      |                                        |                    |                                        | Powered by 🐴Id |

成功安裝後桌面將增加 Bit4id - PKI Manager 驅動程式捷徑。

2. 安裝 ACS 通用智能卡閱讀器驅動程式 (如系統未能自動辨識時適用)

eSignTrust 提供之讀卡器為即插即用 (Microsoft Windows 版本),倘用戶的電腦未能自動辨識或使用 MacOS 系統,需下載並手動安裝該讀卡器驅動程式:

|                                                      | Windows             | MacOS                 |
|------------------------------------------------------|---------------------|-----------------------|
| ACS 通用智能卡閱讀器驅動程式                                     |                     |                       |
| (適用於ACR38型號或以上座柏式或USB便擴式智能卡閱讀器)                      |                     |                       |
| 智能卡驅動程式下載                                            |                     |                       |
|                                                      | Windows             | MacOS                 |
| Bit4ID JSign 智能卡驅動程式                                 |                     |                       |
| (適用於智能卡編號800000011-8000004019)                       |                     |                       |
| CTT<br>8000003961                                    | <u>1.4.10.441版本</u> | <u>1.4.10.58255</u> 2 |
| Bit4ID JSign4 智能卡雕動程式                                |                     |                       |
| (適用於Bit4ID JSign3及JSign4型號智能卡,編號自S 1000004020 起始,此版本 |                     |                       |
| 具智能卡解鎖功能,該功能須配合智能卡解鎖碼刮刮卡使用)                          |                     | _                     |
|                                                      | <u>1.4.10.794版本</u> | <u>1.4.10.797版</u> 3  |

打開並運行該讀卡器驅動程式安裝檔(.EXE / .DMG),根據畫面指示及按『Next』直至安裝完結。

3. 安裝 eSignTrust 根證書及簽發認證實體證書

用戶可打開電子認證服務網頁 (主頁 -> 資料庫 -> 根證書/簽發認證實體證書),選擇使用 eSignTrust 根證書及簽發認證實體證書安裝工具(Windows)安裝所有由 eSignTrust 提供的第一、第 二及第三代根證書及簽發認證實體證書,或獨立下載及安裝以下證書:

- 第三代根證書 G03
- 政府合格證書認證實體證書 G03
- 機構合格證書認證實體證書 G03
- 個人合格證書認證實體證書 G03
- 政府標準及加密證書認證實體證書 G03
- 機構標準及加密證書認證實體證書 G03
- 個人標準及加密證書認證實體證書 G03

#### <u>Windows</u> 用戶

根證書安裝時,請選擇將根證書存放到「受信任的根憑證授權單位」;而安裝認證實體證書時, 則選擇「自動根據憑證類型來選取憑證存放區」即可。

| 匯入積盛                                                                                                    |                    |
|----------------------------------------------------------------------------------------------------|--------------------|
| 憑證存放區<br>憑證存放區是用來存放憑證的系統區域。                                                                                                    |                    |
| Windows 會自動選擇一個憑證存放區,您也可以                                                                                                    | は為憑證指定存放位置。        |
| ◎ 自動根據憑證類型來選取憑證存放區(U)                                                                                                    |                    |
| 廖 將所有憑證放入以下的存放區(P)                                                                                                    |                    |
| 憑證存放區:                                                                                                    |                    |
| 受信任的根憑證授權單位                                                                                                    | 瀏覽(R)              |
|                                                                                                    |                    |
|                                                                                                    |                    |
|                                                                                                    |                    |
| 突入了解馮靖存故區                                                                                                    |                    |
| NV N 3 (Provide 13 Action                                                                                                    |                    |
|                                                                                                    |                    |
|                                                                                                    |                    |
| Contraction of the second second seco | 牛(四)   工一牛(加)、  助満 |

### <u>MacOS</u> 用户

將根證書及簽發認證實體證書安裝至鑰匙圈存取。

| • • •  | 编匙圈存取 🖸 🕚                                                 |                                         |                                           |
|--------|-----------------------------------------------------------|-----------------------------------------|-------------------------------------------|
| 预設論批問  | 所有項目 密碼 安全備註 我的證書 密論 證書                                   |                                         |                                           |
| 合 登入   |                                                           |                                         |                                           |
| ☐ 本機項目 |                                                           |                                         |                                           |
|        |                                                           |                                         |                                           |
| ▲ 系統   |                                                           |                                         |                                           |
| □ 系統相  | 名編                                                        | 種類                                      | 有效期限 繪影團                                  |
|        |                                                           | 00.00                                   | 2021年6月2日下午2005 森3                        |
|        | Adobe Content Certificate 10-5                            |                                         | 2021年5月3日下午6.00 豆八<br>2025年8月18日下午6.18 巻入 |
|        | Adobe Content Certificate 10-6                            | 10.2                                    | 2025年8月18日下午9:0 夏八                        |
|        | Adobe Content Certificate 10-0                            | 設書                                      | 2068年8月5日上午1:37: 登入                       |
|        | Adobe Intermediate CA 10-4                                | 198                                     | 2068年8月5日上午1:37: 登入                       |
|        | Apple Application Integration Certification Authority     | 記書                                      | 2026年10月21日上午8:0 登入                       |
|        | com.apple.idms.appleid.prd.4576f376c6f4649487a4538773d3   | : 招書                                    | 2017年5月30日下午11:1 登入                       |
|        | com.apple.idms.appleid.ord.4576f376c6f4649487a4538773d3   | 1 2 2 2 2 2 2 2 2 2 2 2 2 2 2 2 2 2 2 2 | 2017年7月27日上午3:16 登入                       |
|        | > com.apple.idms.appleid.prd.4576f376c6f4649487a4538773d3 | : 過書                                    | 2019年5月6日下午9:48: 登入                       |
|        | eSignTrust Government Certification Authority (G03)       | 総書                                      | 2032年1月2日上午7:59: 登入                       |
|        | eSignTrust Government Qualified Certificate CA (G03)      | 12書                                     | 2032年1月2日上午7:59: 登入                       |
|        | eSignTrust Root Certification Authority (G03)             | 語書                                      | 2042年1月1日 上午7:59:59 登入                    |
|        | Holmes Leong                                              | 證書                                      | 2025年12月15日下午5:1 登入                       |
|        | 🤤 SwissSign Personal Silver CA 2008 - G2                  | 證書                                      | 2023年7月9日下午7:11:09 登入                     |
|        | windows10.microdone.cn                                    | 證書                                      | 2038年1月24日下午4:0 登入                        |
|        |                                                           |                                         |                                           |

Copyright © Correios e Telecomunicações de Macau, 2017. All rights reserved.

# 檢查安裝

完成安裝後,開啟 Bit4id PKI Manager,如成功安裝,會顯示智能卡狀態。 1410441 版本 1410 794 版本

| Bit4id PKI Manager                                                                                                    |                             | – 🗆 🗙                    | Bit4id        | PKI Manager (1.4.10.794)     |                    |                       | ×     |
|----------------------------------------------------------------------------------------------------|-----------------------------|--------------------------|---------------|------------------------------|--------------------|-----------------------|-------|
| le Tools                                                                                                    |                             |                          | <b>24</b> .id |                              |                    |                       | 🗋 傘 🛈 |
| PC                                                                                                    |                             | Login                    | Conn          | ected Devices                |                    |                       |       |
| CNS [ACS CCID USB                                                                                                    | Reader 0]                   | Refresh                  | • • 🖨         | CNS<br>ACS CCID USB Reader 0 | Unlock PIN Chan    | ge PIN Login          |       |
|                                                                                                    |                             | Export                   |               |                              | Device Information | Certificates          |       |
|                                                                                                    |                             | Change PIN               |               |                              | Reader             | ACS CCID USB Reader 0 |       |
|                                                                                                    |                             | Unlock PIN               |               |                              | Description        | CNS                   |       |
|                                                                                                    |                             | Change Token Name        |               |                              | Serial number      | 2444028000002251      |       |
|                                                                                                    |                             | Certificate View         |               |                              | Manufacturer       | Bit4id                |       |
| Info                                                                                                    |                             | Perieter certificates    |               |                              | PIN status         | PIN is OK             |       |
| Field Value                                                                                                    |                             | (incegisien certificates |               |                              | PUK status         | PUK is OK             |       |
| Description CNS                                                                                                    |                             |                          |               |                              | Total memory       | 128K                  |       |
| Serial number 2444025<br>Manufacturer Bit4id<br>Model JS2048 (<br>PIN status PUK is O<br>Total memory 80000<br>Free memory 36784 | 8000002251<br>(L)<br>K<br>K | <b>Ž</b> id              |               |                              | Free memory        | 28280                 |       |
| La la cluba de cica DIN conte                                                                                                    | DEUR                        | www.bit4id.com           |               |                              |                    |                       |       |

按「LOGIN」輸入 PIN 碼登入後,會顯示智能卡內的電子證書,雙擊後可檢視電子證書資訊

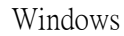

| 憑證            | ×                                                       |
|---------------|---------------------------------------------------------|
| 一般詳細資料        | 憑證路徑                                                    |
| []<br>[] 选设资制 | l                                                       |
| 這個憑證的使用       | 目的如下:                                                   |
| •1.3.6.1.4.1  | 15108.2.1.3.3                                           |
| • 所/月應用4      | 王小平月                                                    |
|               |                                                         |
| *諸參照憑證授權      | 2章 """你们是你的"你们,你们是你的你?""你们,你们是你的你?"                     |
| <b>發給</b> :   | Weng Sam Luzia KUAN                                     |
| 簽發者:          | eSignTrust Government Qualified Certificate CA<br>(G03) |
| 有效期自          | 13/ 2/ 2017 30 14/ 2/ 2020                              |
| ♀ 這個憑證有       | 一個對應的私密金鑰。                                              |
| 深入了解靈靈        | <b>资禄者聲明③</b>                                           |
|               | 確定                                                      |
|               |                                                         |

## 檢視憑證路徑,具有三層即安裝完成

| 0X    | 詳細資料                    | 憑證路徑          |                 |         |            |      |  |
|-------|-------------------------|---------------|-----------------|---------|------------|------|--|
| 憑證問   | 各徑 (P)                  |               |                 |         |            |      |  |
|       | eSignTrust R            | loot Certific | ation Authorit  | y (GO3) |            |      |  |
| dana. | a eSignTr               | ast Governm   | ent Certificati | on Auth | ority (GO3 | )    |  |
|       |                         | ig sam 1-021  | (KUAR           |         |            |      |  |
|       |                         |               |                 |         |            |      |  |
|       |                         |               |                 |         |            |      |  |
|       |                         |               |                 |         |            |      |  |
|       |                         |               |                 |         |            |      |  |
|       |                         |               |                 |         |            |      |  |
|       |                         |               |                 |         |            |      |  |
|       |                         |               |                 |         |            |      |  |
|       |                         |               |                 |         | 檢視憑        | 證(7) |  |
|       |                         |               |                 |         | 檢視憑        | 證(型) |  |
| 题訳    | 聽(2):                   |               |                 |         | 檢視墨        | 證(Y) |  |
| 長證状   | 聽( <u>©</u> ):<br>證沒有問題 | ¥ex<br>◆      |                 |         | 檢視憑        | 證(型) |  |
| 5證状   | 態(3):<br>證沒有問題          | <u>8</u> ◆    |                 |         | 檢視憑        | 證(V) |  |
| 記録状   |                         | <u>10</u> •   |                 |         | 檢視憑        | 證(型) |  |

#### MacOS

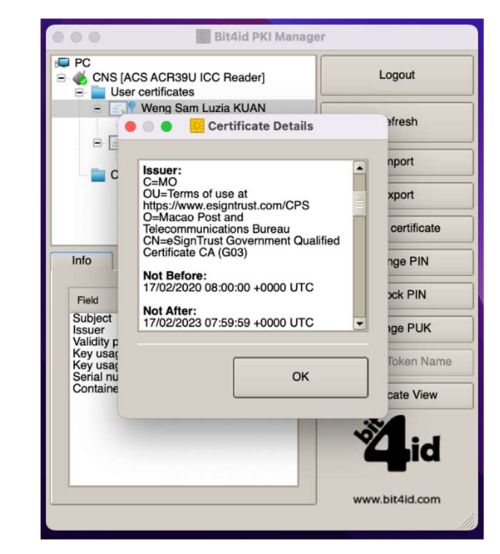

## <u>Windows</u> 用戶

在工具列上選擇"編輯"->"偏好設定..."-> 選擇"簽名",點擊"確認"部分的"更多"

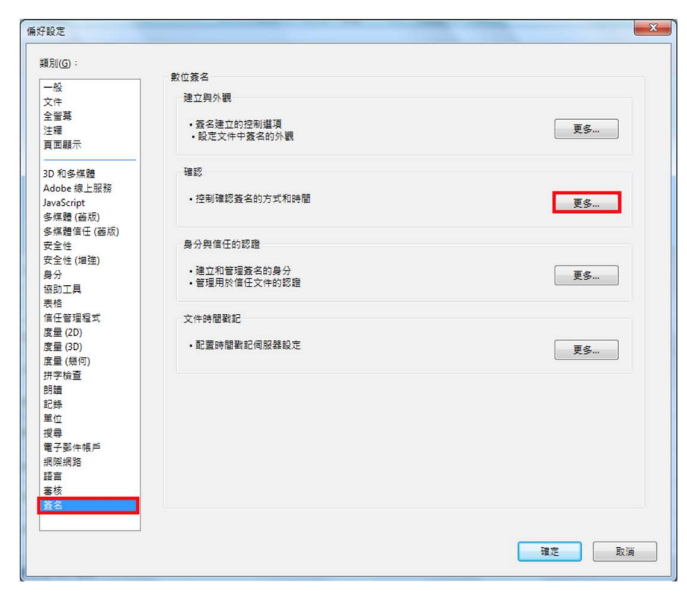

勾選"文件開啟時確認簽名"、"在簽名確認中盡可能要求認證廢止檢查"、"Windows 整合"中的"驗證簽名"及"驗證認證的文件",按"確定"。

| 簽名確認偏好設定                                                                                                    | ×                                                                |
|----------------------------------------------------------------------------------------------------|------------------------------------------------------------------|
| ☑ 文件開設時確認簽名(У) □ 文件包含有效但未信任的簽名時,系統會提示您審核)                                                                                                    | 並信任簽署者                                                           |
| <ul> <li>確認行為</li> <li>確認時:</li> <li>●使用文件指定的方法;如果無法使用則顯示提</li> <li>●使用文件指定的方法;如果無法使用則使用預</li> <li>●總是使用預設方法(W): Adobe 預設安全</li> <li>ジ 在簽名確認中盡可能要求認證廢止檢查(R)</li> <li>ジ 使用已過期的時間戳記(L)</li> <li>◎ 使用之件指定的方法(M)</li> </ul> | 示(U)<br>殿方法(D)<br>≧性▼                                            |
| 確認時間<br>確認簽名時使用:<br>④ 簽名建立的時間(I)<br>⑤ 嵌入在簽名中的安全時間(時間戳記)(S)<br>⑥ 目前時間(C)<br>Windows 整合<br>對以下項目,信任 Windows 憑證存放區中的所有根拠<br>「願證該證的文件(D)<br>選擇其中任一選項均可能會導致將任意材<br>料理為信任的內容。飯用這些功能前購小                                        | 確認資訊<br>儲存簽署的 PDF 時自動新増確<br>認資訊 :<br>④ 確認資訊過大時詞問<br>④ 總是<br>④ 決不 |
| 心 ·<br>說明                                                                                                    | 確定 取消                                                            |

### MacOS 用戶

當首次接收經電子簽署的郵件或電子文件時,點擊簽名,選擇「簽名內容」

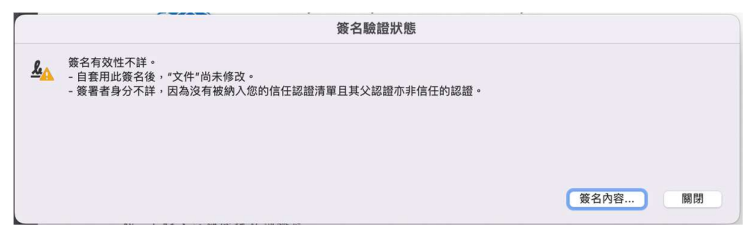

#### 點擊「顯示簽署者的認證」

|          | 簽名內容                                       |
|----------|--------------------------------------------|
| 0        | 簽名有效性不詳。                                   |
| <u> </u> | 簽署時間: 2022/07/09 04:12:34 +08'00'          |
| 有努       | <b>拉性摘要</b>                                |
|          | 自套用此簽名後,"文件"尚未修改。                          |
|          | 認證者已指定此文件可執行表格填寫、簽署和注釋,但禁止其它變更。            |
|          | 簽署者身分不詳,因為沒有被納入您的信任認證清單且其父認證亦非信任的認證。       |
|          | 簽署時間以簽署者電腦時鐘為準。                            |
|          | 簽名已於簽署時間驗證:<br>2022/07/09 04:12:34 +08'00' |
| 簽署       | 者資訊                                        |
|          | 從簽署者認證至簽發者認證的路徑構建成功。                       |
|          | 廢止檢查沒有執行。                                  |
|          | 顯示簽署者的認證                                   |
| 進降       | 諸內容 關閉 驗證簽名                                |

點選最頂層的 Root Certificate 及「信任」,按「新增至信任的認證」

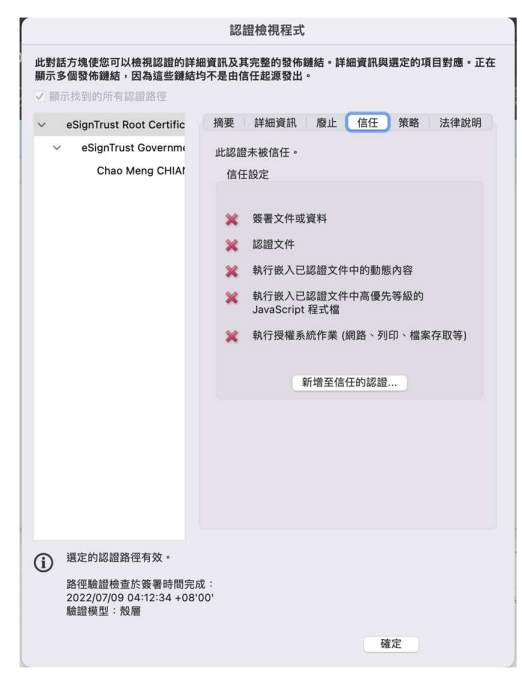

#### 按「好」

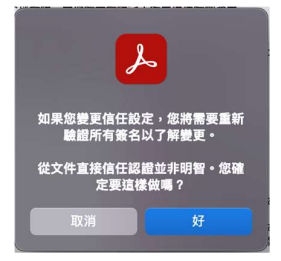

| 讀入連絡人記                                           | 没定                |
|--------------------------------------------------|-------------------|
|                                                  |                   |
| 認證詳細質計                                           |                   |
| 主題: eSignTrust Root Certification Authority (G03 | 3)                |
| 簽發者: eSignTrust Root Certification Authority (G  | (03)              |
| 用途: 簽者認證 (CA),簽者「認證廢止清單 (CRL)」                   |                   |
| 期限: 1/1/2042上午7:59:59                            |                   |
|                                                  |                   |
|                                                  |                   |
| 用於簽署文件的認證必須是指定為信任起源或鏈結至                          | 至信任起源,如此簽名驗證才會成功。 |
| ★到信任起源或之上的認證執行廢止做重。 ○ 体用此物類体为体化的相                |                   |
| ☑ 使用此能量下标信任时依<br>装饰名融资估计,即信任下利本酒的初期。             |                   |
|                                                  |                   |
| ✓ 已簽署的文件或資料                                      |                   |
| 認證的文件                                            |                   |
| 動態內容                                             |                   |
| ──嵌入的高優先級 JavaScript 程式檔                         |                   |
| 授權系統作業 (網路、列印、檔案存取等)                             |                   |
|                                                  |                   |
|                                                  |                   |
|                                                  |                   |
|                                                  |                   |
|                                                  |                   |
|                                                  |                   |
|                                                  |                   |
|                                                  |                   |
|                                                  |                   |
|                                                  |                   |

關閉檔案及重新開啟檔案就可驗證簽名

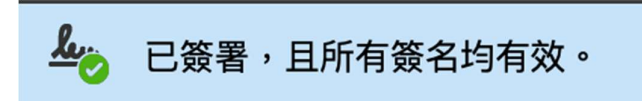

# 疑難排解

● 有顯示讀卡器但沒有顯示智能卡狀態

| 19 <b>-</b> 00        |
|-----------------------|
|                       |
| Login                 |
| Refresh               |
| Export                |
| Change PIN            |
| Unlock PIN            |
| Change Token Name     |
| Certificate View      |
| Register certificates |
|                       |
| <b>Ä</b> id           |
|                       |

請檢查智能卡插入讀卡器的方向是否正確及是否為對應的智能卡類型,倘程式未能讀取智能卡,請 帶同智能卡親臨到本註冊署作進一步檢查。

Gemalto 智能卡(晶片呈楕圓形,編號以"0"開始) (舊款智能卡,現已不支援,請向本註冊署查詢

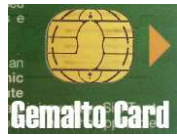

Bit4ID JSign 智能卡(晶片呈方形帶彎角,編號 800000011-8000004019)

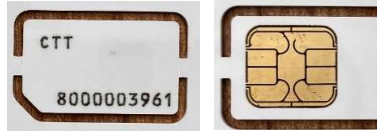

Bit4ID JSign3 及 JSign4 智能卡(晶片呈方形帶彎角, JSign3 編號 S1000004020-S1000005019, JSign4 編 號為 S 1000005070 或以上)

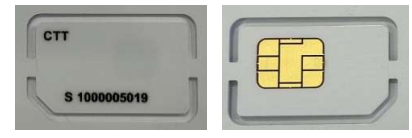

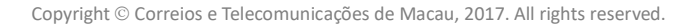

## ● 沒有顯示讀卡器及智能卡

| Bit4id PKI Manager | - U /                 |
|--------------------|-----------------------|
| ile Tools          |                       |
| PC                 | Login                 |
|                    | Refresh               |
|                    | Export                |
|                    | Change PIN            |
|                    | Unlock PIN            |
|                    | Change Token Name     |
| unumumum           | Certificate View      |
| Info               | Register certificates |
| Field Value        |                       |
|                    | <b>Ž</b> id           |
|                    | www.bit4id.com        |

請檢查讀卡器是否已接駁到電腦及驅動程式是否已安裝,查看讀卡器的 LED 燈號為閃爍(待機中)、長亮(與智能卡處於連接狀態)或快速閃爍(與智能卡通信中),倘 LED 燈沒有閃爍,可能讀 卡器損壞,請帶讀卡器親臨到本註冊署作進一步檢查。

<u>Windows</u> 用戶

打開「裝置管理員」檢查讀卡機是否已連接

| A 装置管理员                                     |  | × |
|---------------------------------------------|--|---|
| 檀雲(Đ) 動作(A) 檢視(V) 説明(H)                     |  |   |
| <b>← →</b>   <b>□</b>   <b>□</b>   <b>□</b> |  |   |
| V 🛃 DESKTOP-EAHEDET                         |  |   |
| > I DVD/CD-ROM 光磁機                          |  |   |
| > TUE ATA/ATAPI 控制器                         |  |   |
| > I WSD 列印提供者                               |  |   |
| > 网络人性化介面装置                                 |  |   |
| > 📃 回援式報告                                   |  |   |
| > 圖 列印行列                                    |  |   |
| > 圖 印表機                                     |  |   |
| > Sau存放控制器                                  |  |   |
| > <b>1</b> ? 安全性装置                          |  |   |
| > 🎦 条統裝置                                    |  |   |
| > 🖬 音效·視訊及遊戲控制器                             |  |   |
| > 利 音訊輸入與輸出                                 |  |   |
| > □ 点理器                                     |  |   |
| > 11 軟體元件                                   |  |   |
| > 📓 軟體裝置                                    |  |   |
| > 🔮 通用序列匯流排控制器                              |  |   |
| > 🟺 通用序列匯流排装置                               |  |   |
| ) · · · · · · · · · · · · · · · · · · ·     |  |   |
| → 🔁 智慧卡讀卡機                                  |  |   |
| CCID USB Smart Card Reader                  |  |   |
| > 2 11년                                     |  |   |
| > 側 清麗及其他指標裝置                               |  |   |
| > 🤜 電磁                                      |  |   |
| > 🥅 監視器                                     |  |   |
| 、 初祖穆                                       |  |   |

倘已連接,打開「設定」開啟「應用程式」檢查是否已安裝「ACS Unified PC/SC Driver」及「Windows Driver Package - Advanced Card Systems Ltd Unified PC/SC Driver」

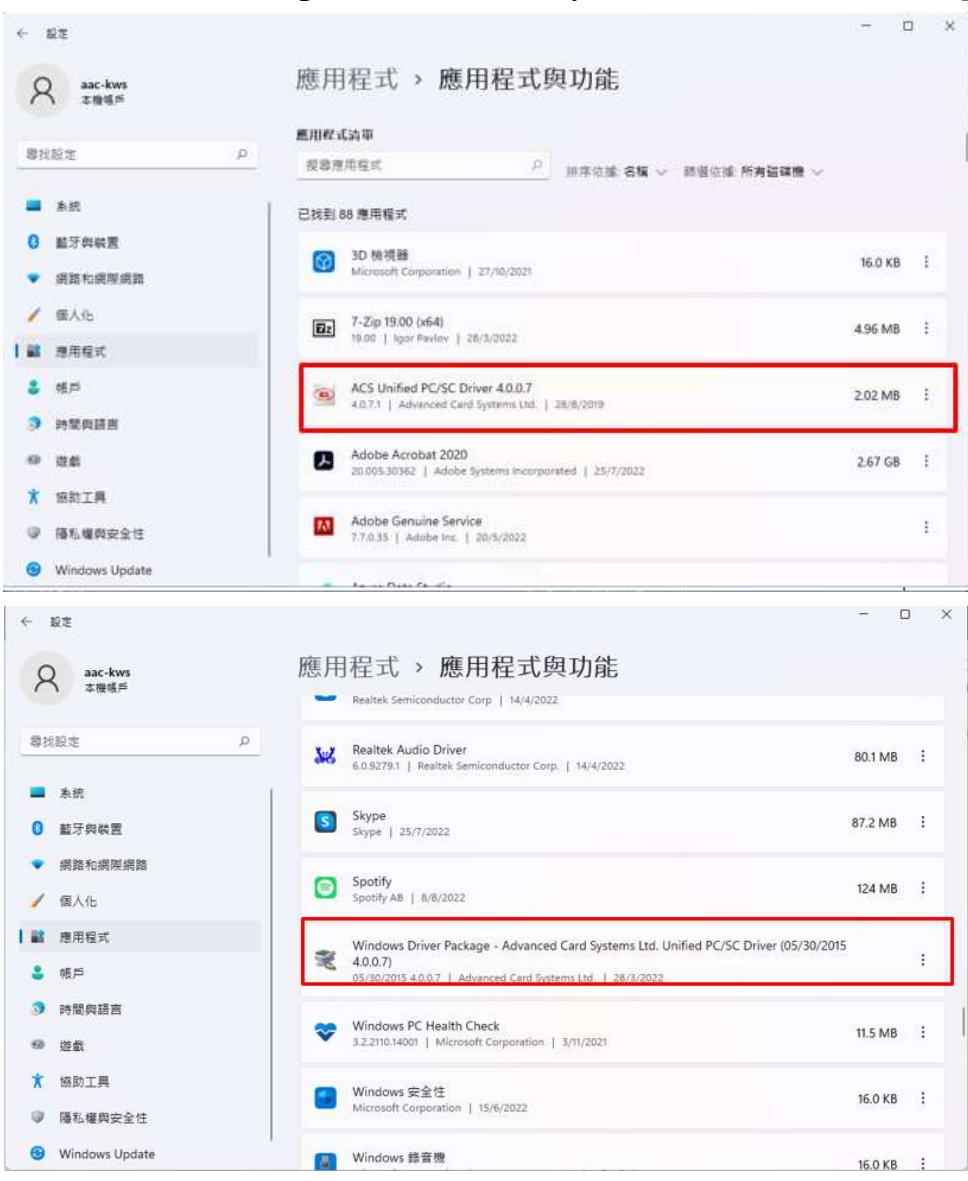

讀卡器為即插即用,倘未能自動辨識或重覆安裝,請拔除讀卡器,在 Windows 程式功能中移除安裝 有關 Advanced Card Systems 的程式再接駁讀卡器讓系統自動安裝或<u>下載讀卡器驅動程式及手動安裝</u> MacOS 用戶

接駁讀卡器後,在 macOS 啟動台找「其他」開啟「系統資料」,在「軟件」檢查是否有「智慧卡」 有沒有讀卡器,讀卡器即插即用,倘未能自動安裝或重覆安裝,請拔除讀卡器再重新接駁,如系統 仍然沒有找到讀卡器,可能讀卡器損壞,請帶讀卡器親臨到本註冊署作進一步檢查或<u>下載讀卡器驅</u> 動程式及手動安裝

| T1 30-51<br>打印機 調子器:<br>控制器 #01: ACS ACR39U ICC Reader (no card present)                                                                                                    |  |
|----------------------------------------------------------------------------------------------------|--|
| 煤錢光碟 #01: ACS ACR39U ICC Reader (no card present)                                                                                                    |  |
|                                                                                                    |  |
| 相機<br>整牙<br>1997年1月1日日日日日日日日日日日日日日日日日日日日日日日日日日日日日日日日日日日                                                                                                    |  |
| はび度智 #01: fr.apdu.ccid.smartcardccid:14.434 (Jusr/libexec/SmartCardServices/drivers/ifd-ccid.bundle)<br>診断 #02: hk.com.acs.ccid:1.1.4 (Jusr/libexec/SmartCardServices/drivers/ifd-acsccid.bundle)           |  |
| 電 F 798<br>電源<br>音瓶                                                                                                    |  |
| 顧示卡/顧示器 #01: com.apple.CryptoTokenKit.pivtoken:1.0 (/System/Library/Frameworks/CryptoTokenKit.framework/PlugIns/<br>◇ 網路 pivtoken.appex)                                                                    |  |
| WWAN<br>Wi-Fi<br>wi-c                                                                                                    |  |
| 卷示 com.apple.setoken:aks:<br>所在位置                                                                                                    |  |
| 防火牆 可用的智慧卡(代號):                                                                                                    |  |
| With<br>Raw 支援<br>協好設定面板<br>受管理用户端<br>同步取務<br>成動項目<br>字體<br>安裝<br>已停用約軟件<br>延伸功能<br>應用程式<br>打印機軟件<br>指述增         com.apple.setoken:aks:           電子電<br>方能         2000-000-000-000-000-000-000-000-000-00 |  |

● Adobe 軟件未能辨認智能卡

對於 MacOS 上已安裝智慧卡驅動程式但 Adobe 無法識別智慧卡的用戶,請參考下列步驟在 Adobe 中手動附加智慧卡(PKCS#11)模組,以便使用智慧卡上的憑證。

- 1. 插入智能卡
- 2. 打開 Adobe 軟件
- 3. 於工具列選擇 "Adobe Reader -> Preferences"

| Acrobat Reader File Ed                                     | it View        | Sign Window Help                           |                                                    | <b>5 5</b>                                              |
|------------------------------------------------------------|----------------|--------------------------------------------|----------------------------------------------------|---------------------------------------------------------|
| About Adobe Acrobat Read<br>About Adobe Plug-Ins           | der DC         |                                            | Acrobat Read                                       | er<br>Q. Search                                         |
| Preferences                                                | ж,             |                                            |                                                    |                                                         |
| Re Services                                                | •              |                                            |                                                    |                                                         |
| Sta Hide Adobe Acrobat Reade<br>Hide Others<br>Sc Show All | erDC 業H<br>て第H | ommended tools for you                     | 🕰, Fill & Sign                                     | See All Tools                                           |
| Quit Adobe Acrobat Reade                                   | rDC %Q         | nments with sticky notes,<br>ts, and more. | Complete forms yourself or send to others to sign. | Edit text and images fast. Fix a typo<br>crop an image. |
| My Computer                                                | Use No         | w                                          | Use Now                                            | Use Now                                                 |
| Document Cloud                                             |                |                                            |                                                    |                                                         |
| Add an Account                                             | Recent         | NAME                                       |                                                    | OPENED                                                  |

4. 選擇 "Signatures" 類別然後於 "Identities & Trusted Certificates" 標題下選擇 "More"

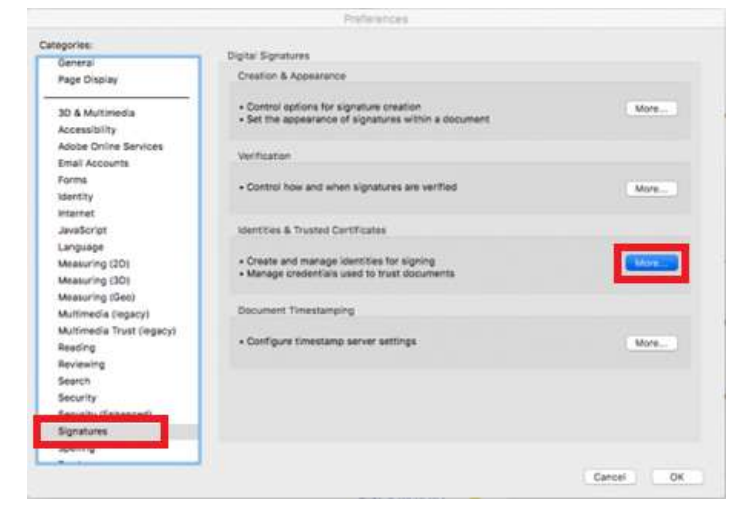

5. 按 "PKCS#11 Modules and tokens" 然後 "Attach module"

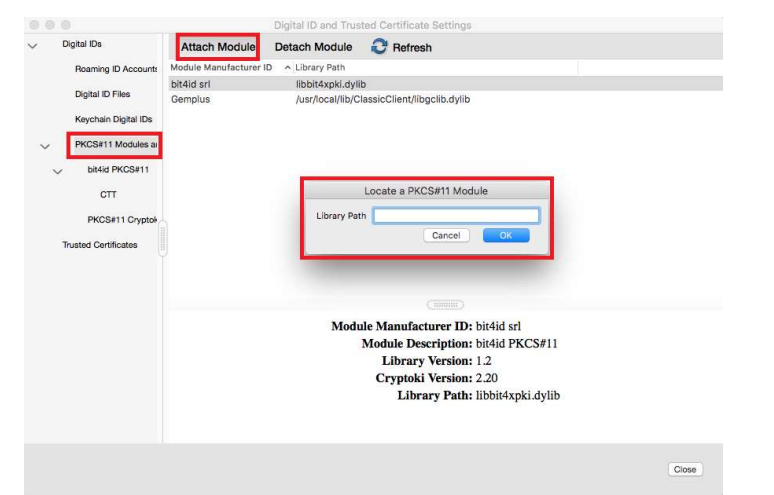

關於模組的路徑,請打開 "Finder",於您的 Devices 內 "Macintosh HD -> Library -> bit4id -> pkcs11" 尋找 Bit4ID 智能卡的模組 Library 檔案 "libbit4xpki.dylib",把檔案拖曳至 Adobe Library Path 視窗 (或可手動輸入檔案的完整路徑),然後按 "OK"。

|               |                                                                                                    | pkcs11                               |          |                 |    |
|---------------|----------------------------------------------------------------------------------------------------|--------------------------------------|----------|-----------------|----|
| < >           | ** **                                                                                                    |                                      |          | Q. Searc        | h  |
| Back/Forward  | View Arrange Action                                                                                                    | Share Add Tags                       |          | Search          | 'n |
| Favorites     | Name                                                                                                    | Date Modified                        | Size     | Kind            |    |
| ICloud Drive  | libbit4ipki.dylib                                                                                                    | Today at 10:34 AM                    | 40 bytes | Alias           |    |
| (a) AirDron   | libbit4ipki.dylib.conf                                                                                                    | Today at 10:34 AM                    | 45 bytes | Alias           |    |
| ( AirDrop     | libbit4ipki.dylib.rc                                                                                                    | 10 May 2021 at 12:39 PM              | 43 bytes | Alias           |    |
| 🎵 Music       | libbit4npki.dylib                                                                                                    | Today at 10:34 AM                    | 40 bytes | Alias           |    |
| Applications  | libbit4npki.dylib.conf                                                                                                    | Today at 10:34 AM                    | 45 bytes | Alias           |    |
| Decenta       | 🔝 libbit4npki.dylib.rc                                                                                                    | 10 May 2021 at 12:39 PM              | 43 bytes | Alias           |    |
| Recents       | , libbit4opki.dylib                                                                                                    | Today at 10:34 AM                    | 40 bytes | Alias           |    |
| Desktop       | libbit4opki.dylib.conf                                                                                                    | Today at 10:34 AM                    | 45 bytes | Alias           |    |
| O Downloads   | , libbit4opki.dvlib.rc                                                                                                    | 10 May 2021 at 12:39 PM              | 43 bytes | Alias           |    |
| élle Distance | libbit4xpki.dylib                                                                                                    | 9 Feb 2022 at 1:30 AM                | 6.1 MB   | Dynamic Library |    |
| Pictures      | libbit4xpki.dylib.conf                                                                                                    | 9 Feb 2022 at 1:28 AM                | 77 bytes | Document        |    |
| Documents     | libbit4xpki.dylib.rc                                                                                                    | Today at 10:34 AM                    |          | Folder          |    |
| Movies        |                                                                                                    |                                      |          |                 |    |
| Devices       |                                                                                                    |                                      |          |                 |    |
| MacBookPro    |                                                                                                    |                                      |          |                 |    |
| Remote Disc   |                                                                                                    |                                      |          |                 |    |
| Tags          |                                                                                                    |                                      |          |                 |    |
| Blue          |                                                                                                    |                                      |          |                 |    |
| Orango        |                                                                                                    |                                      |          |                 |    |
| Orange        | The Advantage of the Advantage of the Ad | instal a instanta a contrata datta   |          |                 |    |
| Purple        | Macintosn HD > Library > D                                                                                                    | italia > prosini > libbit4xpri.dylib |          |                 |    |

|   | Dis helion           |                        | Cigital ID and Tida |                                            |       |
|---|----------------------|------------------------|---------------------|--------------------------------------------|-------|
|   | Digital IDs          | Attach Module          | Detach Module       | C Refresh                                  |       |
|   | Roaming ID Account:  | Module Manufacturer IE | A Library Path      |                                            |       |
|   | Digital ID Files     | bit4id srl             | libbit4xpki.dyli    | b                                          |       |
| ~ | Digital ID Files     | Gemplus                | /usr/local/lib/C    | lassicClient/libgclib.dylib                |       |
|   | Keychain Digital IDs |                        |                     |                                            |       |
|   | PKCS#11 Modules a    | 1                      |                     |                                            |       |
|   |                      |                        |                     |                                            |       |
| 1 | bit4id PKCS#11       |                        |                     |                                            |       |
|   | CTT                  |                        |                     | Locate a PKCS#11 Module                    |       |
|   | PKCS#11 Countral     |                        | Library Pat         | h /Library/bit4id/pkcs11/libbit4xpki.dylib |       |
|   | incomin oryptor      |                        |                     | Cancel OK                                  |       |
|   | Trusted Certificates |                        |                     |                                            |       |
|   |                      |                        |                     |                                            |       |
|   |                      |                        |                     |                                            |       |
|   |                      |                        |                     |                                            |       |
|   |                      |                        | Modi                | ale Manufacturer ID: bit4id srl            |       |
|   |                      |                        |                     | Module Description: bit4id PKCS#11         |       |
|   |                      |                        |                     | Library Version: 1.2                       |       |
|   |                      |                        |                     | Cryptoki Version: 2.20                     |       |
|   |                      |                        |                     | Library Path: libbit4xpki.dvlib            |       |
|   |                      |                        |                     |                                            |       |
|   |                      |                        |                     |                                            |       |
|   |                      |                        |                     |                                            |       |
|   |                      |                        |                     |                                            | Clean |
|   |                      |                        |                     |                                            | Ciose |

 新增 Bit4ID 智利卡模組後,將會於 "bit4id PKCS#11" 模組下檢測到智能卡 "CTT",智能 卡內的證書將顯示於右邊。點選智能卡內的合格證書 (Qualified Certificate),選擇 "Usage Options -> Use for Signing" 設定為用作電子簽署之用。

| Acrobat Reader File                        | Edit View Sign Window Help                                                                             | ው <b>ው</b>                                                                                                    | 🕴 🛜 🌒 45% [分] 🛅                    | U.S. Tue 10:40 AM Q                                                              |
|--------------------------------------------|----------------------------------------------------------------------------------------------------|----------------------------------------------------------------------------------------------------|------------------------------------|----------------------------------------------------------------------------------|
|                                            |                                                                                                    | Acrobat Reader                                                                                                    |                                    |                                                                                  |
| ome Tools                                  |                                                                                                    | Q. Search                                                                                                    | Try Ac                             | robat Pro DC 🕜 🌲 Sign                                                            |
| Recent Starred NEW Scans FILES My Computer | Digital IDs<br>Reaming ID Account:<br>Digital ID Files<br>Keychain Digital IDs<br>V PKC8411 Modules au | Digital ID and Trusted Certificate Settings Usage Options  Certificate Details  Expor  Expres SignTrust Government Qualified Certificate CA (003 2026.02.19 23:59:59 Z 2026.02.19 23:59:59 Z | ofresh 📀 Remove ID                 | Noad free scan app ***<br>ments, receipts, and more with<br>obe Scan mobile app. |
| Document Cloud<br>Add an Account<br>SHARED | Re bidde PKCSet1<br>Trusted Certificates                                                               |                                                                                                    |                                    | 2E                                                                               |
| hared by you<br>hared by others            |                                                                                                    |                                                                                                    |                                    | ю кв                                                                             |
| an<br>Il Agreements                        | C<br>L<br>P                                                                                            | Government Qualified Certificate G03, Terms of use at www.esign<br>EPT/ORG - Direccao dos Servicos de Correios e Telecomunicaco<br>ROCUR - n/a                                               | trust.com/CPS,<br>bes, UNIT - n/a, | 14 KB                                                                            |
|                                            | Issued e<br>by:<br>Valid                                                                               | SignTrust Government Qualified Certificate CA (G03)<br>TT eSignTrust Services, Terms of use at https://www.esigntrust.com                                                                    | /CPS                               | кв                                                                               |
|                                            | - Vanu a                                                                                               | 012/01/20 08-00-0 08/001-                                                                                                    | Close                              | : KB                                                                             |
|                                            | PDF                                                                                                    | May 24, 2021                                                                                                    | 9                                  | 9 KB                                                                             |
|                                            | work-report-template                                                                                   | May 21, 2021                                                                                                    | g                                  | 18 KB                                                                            |
|                                            |                                                                                                    |                                                                                                    |                                    | Clear Recent                                                                     |

- 8. 關閉視窗
- 9. 關閉 Adobe 並重新開啟